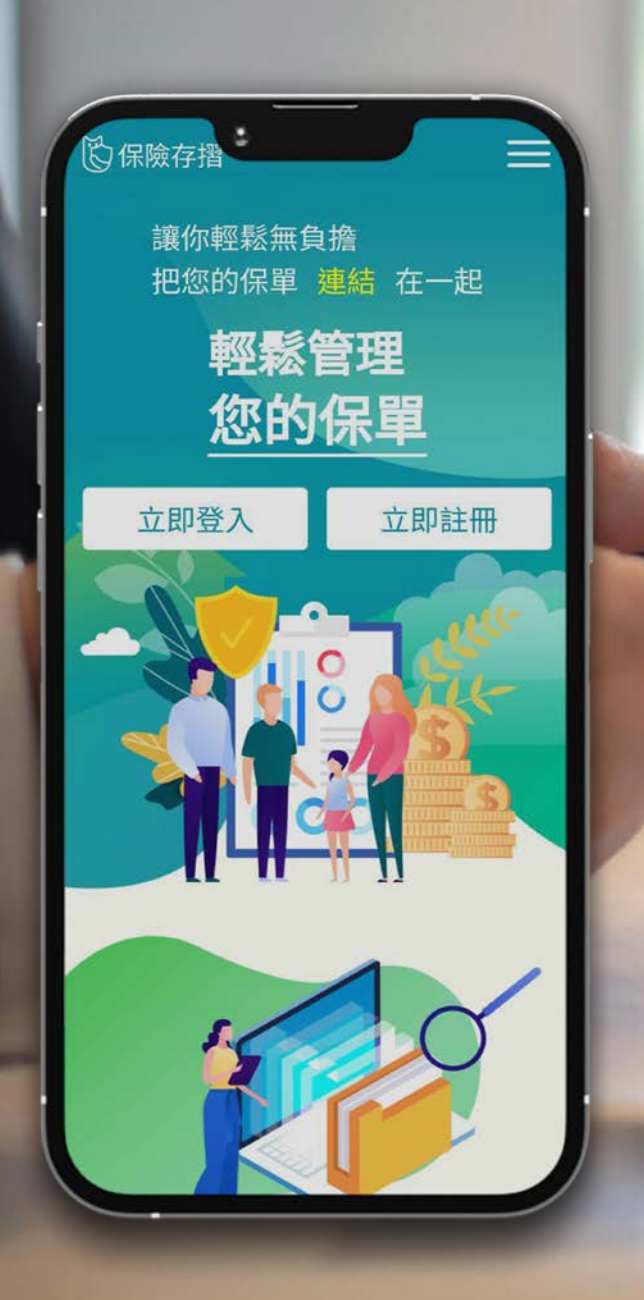

# 中華民國人壽保險商業同業公會

## 保險存摺&保險業身份驗證中心 操作說明手冊

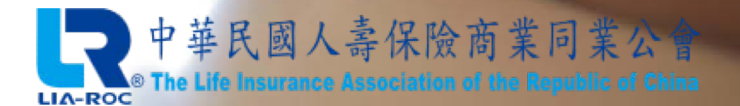

版本號:111121901

# 操作說明手冊章節總覽

p.03~p.18 A.註冊流程說明 p.19~p.27 p.28~p.33 p.34~p.40 p.41~p.57 E. 行動/線上理賠數位身份驗證說明 -----p.58~p.61 F. 線上文件簽署說明 ----

# A.註冊流程說明

#### 於此章節可了解如何註冊保險存摺帳號

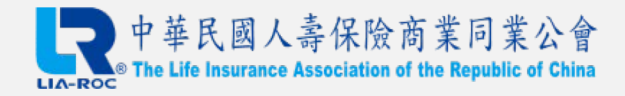

## 保險存摺帳號註冊總流程圖

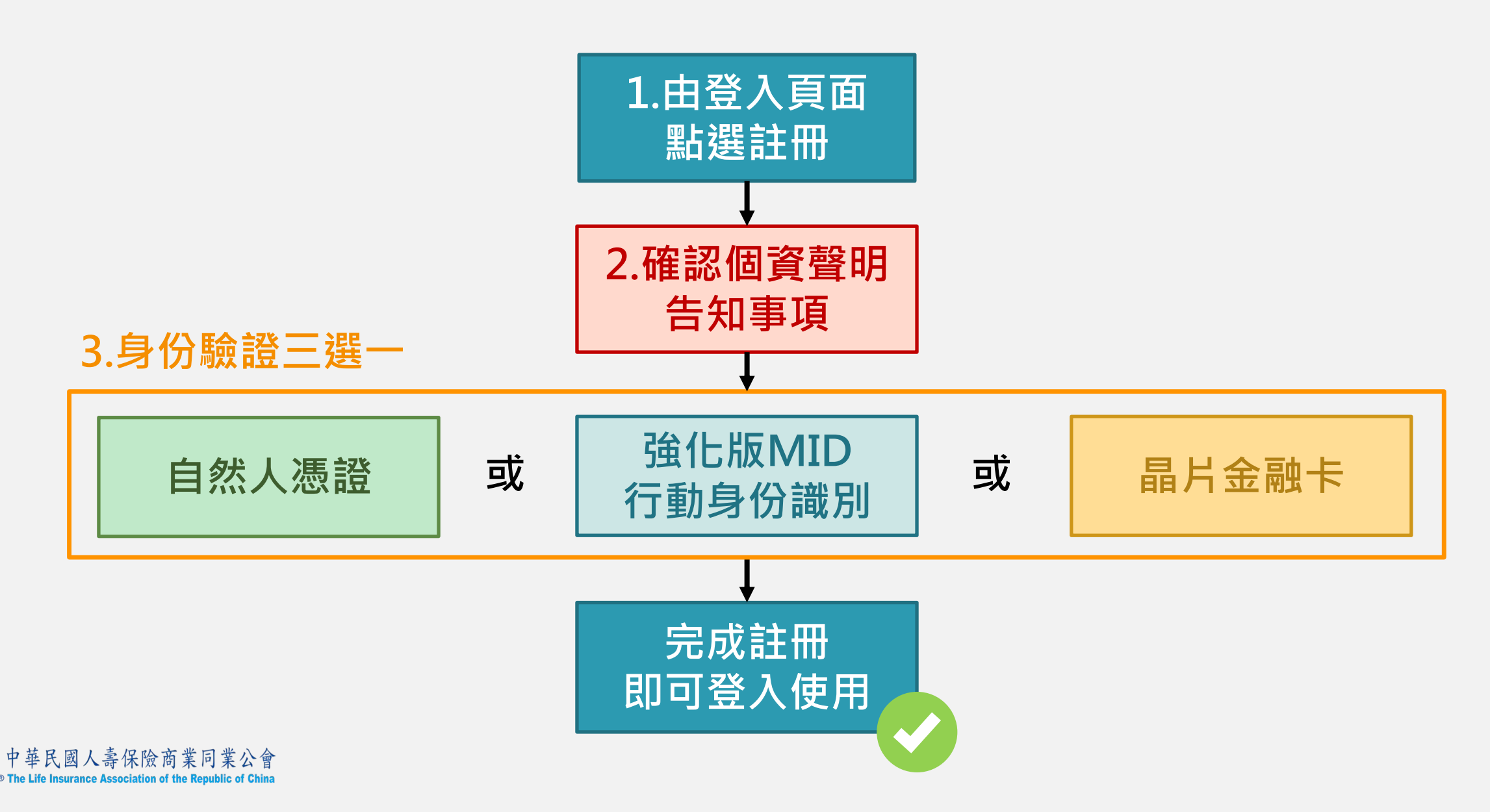

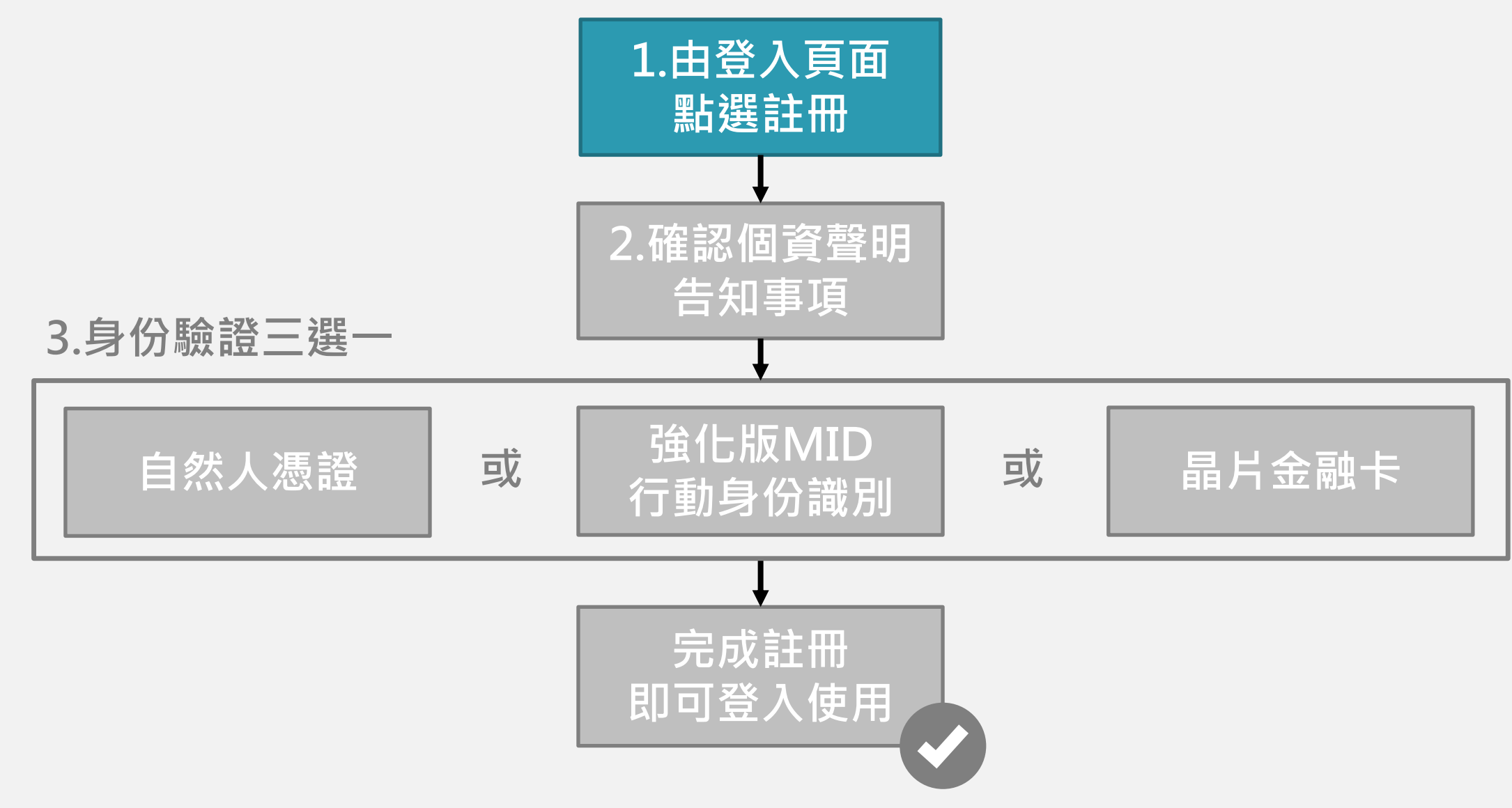

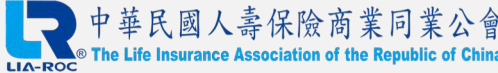

### 步驟0:進入壽險公會官網專區/直接搜尋保險存摺

#### 1. Google關鍵字搜尋【壽險公會】,進入壽險公會官網,點選【保險存摺】專區圖示。

| <b>京中華民國人</b>                         | 壽保險                                     | 商業同<br>The                         | 業公會<br>Life Insurar               | ce Associati                                                                                | on of the Re  | public of Ch                        | ina                            |
|---------------------------------------|-----------------------------------------|------------------------------------|-----------------------------------|---------------------------------------------------------------------------------------------|---------------|-------------------------------------|--------------------------------|
| 關於公會 保戶園地                             | 壽險統計資料                                  | 測驗登錄園地                             | 保險法規查詢                            | 政令宣導專區                                                                                      | 壽險相關專區        | 歷史資料                                | 訂閱 RSS                         |
| 測驗及登錄查詢                               | ■ 最新重要                                  | <b>要請礼願</b>                        |                                   |                                                                                             |               | 累積點閱                                |                                |
| ····································· | >>>>>>>>>>>>>>>>>>>>>>>>>>>>>>>>>>>>>>> | 線上查詢投保紀錄                           | 服務条統停止服                           | 務公告                                                                                         |               |                                     |                                |
| -合格證號(壽險資格測驗、金融市                      | -277777                                 | 為降低群聚風險,<br>相關證明(含合格調              | 本會即日起暫停<br>證書補發)服務。               | 醢櫃申請投保紀왥                                                                                    | ▶及業務員         | 關鍵字資料查詢                             |                                |
| 登錄字號及現況、測驗成績(資<br>格、外幣)               | >>>>>                                   | 澄清外界對壽險業<br>現售提供未滿155              | Ҷ投資俄羅斯之疑<br><mark>맅歳被保險人喪葬</mark> | 慮<br>費用保險金之商品                                                                               | 品統計表          | 框 Google 目                          | <u>م</u>                       |
| 保險存摺專區                                | >>>>>                                   | <b>壽險公會對109年</b>                   | 9月28日自由財業                         | -<br>-<br>-<br>-<br>-<br>-<br>-<br>-<br>-<br>-<br>-<br>-<br>-<br>-<br>-<br>-<br>-<br>-<br>- | -             | * * 5 5 4 3 10 7                    |                                |
| <mark>- 保</mark> 險存摺                  |                                         | 保險法第107條修<br>來保險風險進行規<br>保險業保全/理赔點 | :訂貫施後,兒里,<br>見劃<br>榮盟鏈一站式服影       | の可勝員多張保単<br>日一日啟動試練                                                                         | 小 允分 為 未<br>辨 | 音 首員 公 可服 各<br>為防止詐騙,若你<br>音方式通知催繳仍 | 9 電調<br>家有接到以電話或語<br>報效費時,請勿提供 |
| 投保紀錄查詢專區                              | >>>>><br>>>>>>                          | 人身保險業務員各<br>108年會員大會新              | 計測驗相關防疫措<br>間稿                    | HE .                                                                                        |               | 個人資料或轉帳事<br>司聯絡,以免上都                | 改項,並先與各該公<br>聲 ▪               |
| 設保總錄至前                                | >>>>><br>>>>>>                          | 壽險公會對媒體報<br>人身保險業受理係<br>提文件及相關問答   | 發導IFRS17對壽隊<br>尾軍繼承、終止保<br>皆集     | 發業之影響 說明新<br>險契約或申領身都                                                                       | f聞稿…<br>文保險金徴 | 1998金融服務等<br>金管會「1998金融<br>起啟用,民眾如利 | 写線<br>蝦服務専線」自即日<br>与金融諮詢服務,請   |
| 壽險業防制洗錢及打擊資恐專區                        | >>>>>                                   | 109年度人身保險<br>壽險業贊助犯罪被              | 業優秀従業人員                           | 長揚名軍<br>冠保險 騎助活動                                                                            |               | 於工班時間(工平)<br>分)撥打「1998」             | ·<br>·                         |
| 防制洗錢專區                                |                                         |                                    |                                   |                                                                                             |               | 身心障礙者諮詢,<br>申訴專線服務專                 | 8                              |
| 資訊公開専區                                | ■ 詞除重3                                  | 「防疫保険商品理                           | 11時認定回歸各公                         | 司白行審査決定,                                                                                    | 新聞稿           |                                     | <b>S</b>                       |
|                                       | >>>>>>>>>>>>>>>>>>>>>>>>>>>>>>>>>>>>>>> | 金管會鼓勵民眾樹                           | §晕金融違法案件                          |                                                                                             |               |                                     | J)                             |
| 東朝之前現現別の昭                             | >>>>>                                   | 玉管會開放國際(h<br>保險業經由特定目              | 局際業務分公司(0<br>目的事業(SPV)採           | IU)1米甲保費融資<br>「貸款」方式投資                                                                      | 来粉<br>【國外不動產  | 15                                  |                                |

### 步驟1:由登入頁面進行帳號註冊

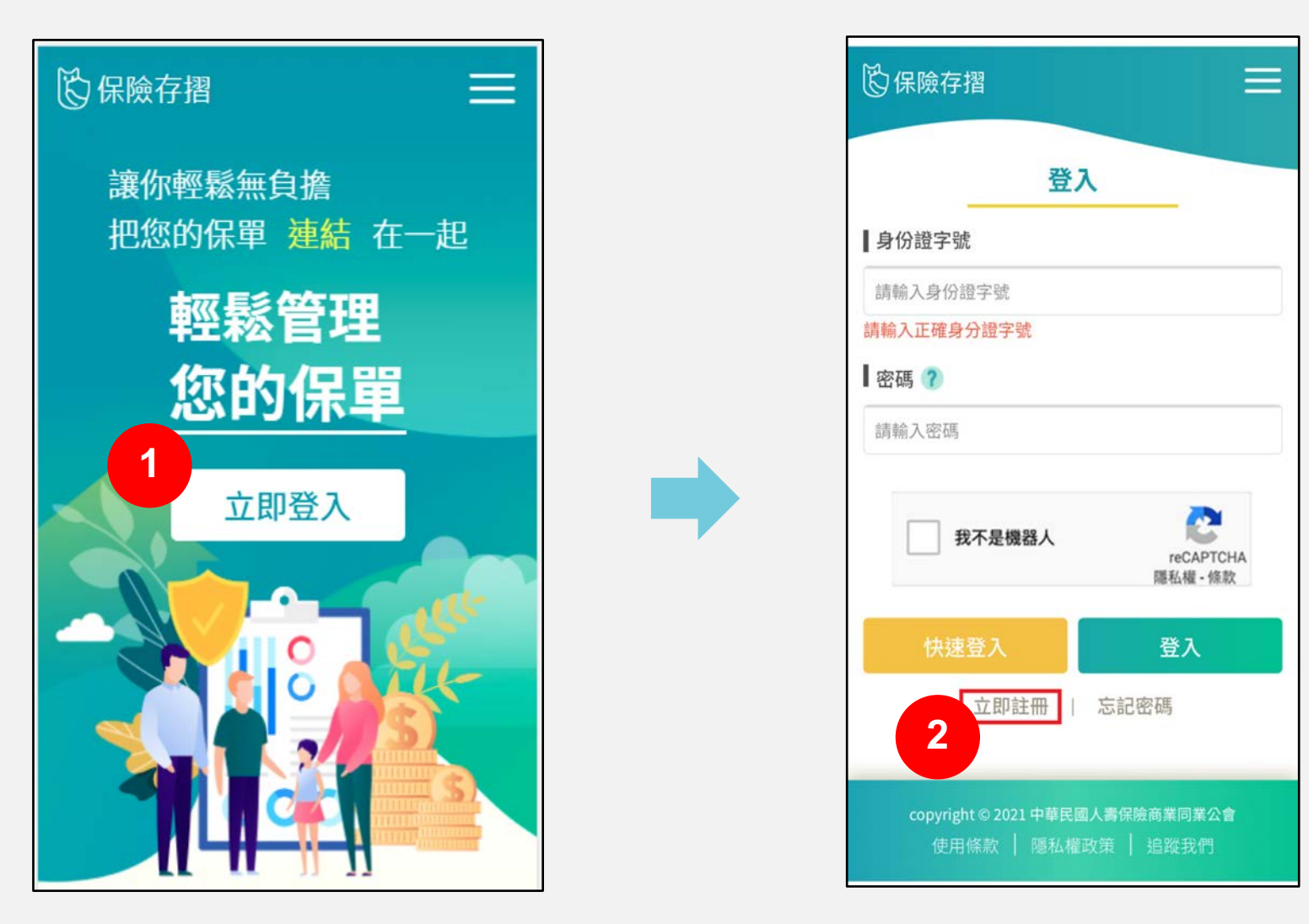

1. 於保險存摺首頁選擇【立即登入】
 2. 首次使用保險存摺,選擇【立即註冊】

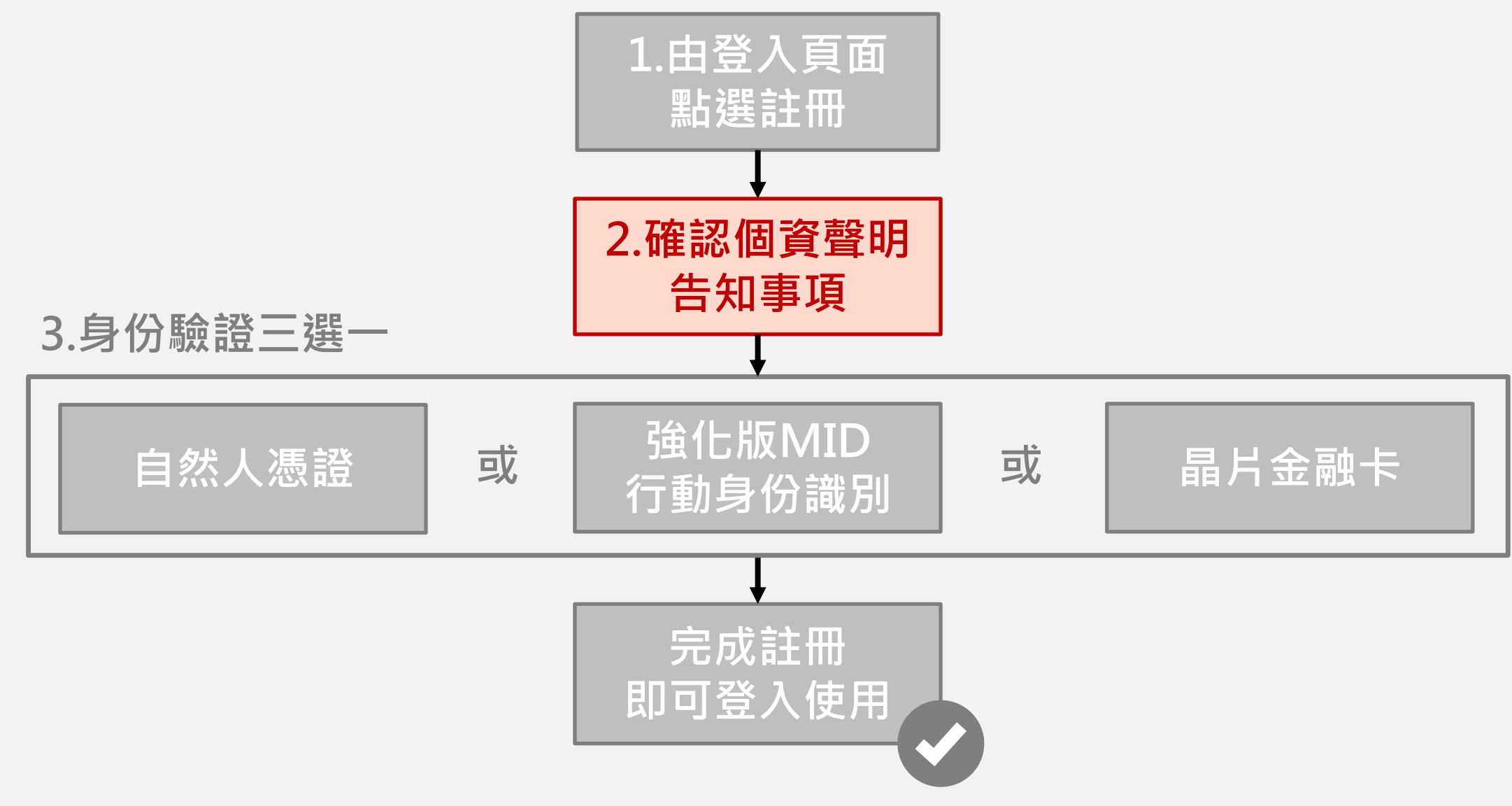

![](_page_7_Picture_1.jpeg)

### 步驟2:確認個人資料蒐集處理及利用告知聲明

![](_page_8_Figure_1.jpeg)

每次登入皆需下滑到底確認並同意,方可繼續登入使用。

![](_page_9_Figure_0.jpeg)

![](_page_9_Picture_1.jpeg)

#### 步驟3:身分驗證-以<u>自然人憑證</u>驗證身分-1

1. 以**電腦**開啟註冊畫面,顯示自然人憑證、行動身分識別、晶片金融卡,三種認證選項

#### 2. 點選【自然人憑證】進行認證作業

![](_page_10_Figure_4.jpeg)

copyright © 2021 中華民國人壽保險商業同業公會

#### 步驟3:身分驗證-以<u>自然人憑證</u>驗證身分-2

- 1. 備妥讀卡機,下載相關元件,輸入PIN碼進行驗證
- 2. 輸入個人資料,設定密碼,完成註冊程序

|                                 | 我的保單 |
|---------------------------------|------|
|                                 |      |
|                                 |      |
| 自然人憑證                           |      |
| 請插入自然人憑證,並輸入身分證字號與PIN碼          |      |
| 身份證字號                           |      |
| FXXXXXXXXXX                     |      |
| PIN碼                            |      |
| •••••                           |      |
| <b>驗證</b><br>會員登入   忘記密碼        |      |
| *請確認已安裝跨平台元件                    |      |
| ■ 下載元件                          |      |
| ♀ 元件自我檢測                        |      |
|                                 |      |
|                                 |      |
|                                 |      |
| copyright © 2021 中華民國人壽保險商業同業公會 |      |
| 使用條款   隱私權政策   追蹤我們             |      |

| Ħ小八回八貝本             「             「                                                                       | 「個人貝科    | <b>48</b>      |
|----------------------------------------------------------------------------------------------------|----------|----------------|
| 身份證字號     行動電話       FXXXXXXX     09000000       出生年月日     姓名       19881230     劉〇〇       電子郵件*     市內電話 |          |                |
| FXXXXXXXX     09000000       出生年月日     姓名       19881230     劉〇〇       電子郵件*     市內電話                     | 行動電話     | 身份證字號          |
| 出生年月日     姓名       19881230     劉〇〇       電子郵件*     市內電話                                                  | 09000000 | FXXXXXXXXX     |
| 19881230     劉OO       電子郵件*     市內電話                                                                     | ┃ 姓名     | 出生年月日          |
| 電子郵件* 市內電話                                                                                                | 劉〇〇      | 19881230       |
|                                                                                                    | 市內電話     | 電子郵件*          |
| da@doiasdf.com 寄驗證碼 請輸入市內電話                                                                               | 請輸入市內電話  | da@doiasdf.com |
| 註冊密碼   再次註冊密碼                                                                                             | ┃再次註冊密碼  | 註冊密碼           |
| ••••••                                                                                                    |          |                |

### 步驟3:身分驗證-以<u>強化版行動身分識別</u>驗證身分-1

- 1. 以電腦開啟註冊畫面,顯示自然人憑證、行動身分識別、晶片金融卡,三種認證選項
- 2. 以行動裝置開啟註冊畫面時,僅顯示行動身分識別認證選項
- 3. 點選【行動身分識別】進行認證作業

![](_page_12_Figure_4.jpeg)

### 步驟3:身分驗證-以<u>強化版行動身分識別</u>驗證身分-2

- 1. 進行MID及內政部戶政司身分證領補換發資料驗證程序(須以手機開啟4G/5G進行認證)
- 2. 輸入個人資料,設定密碼,完成註冊程序

| 呆險存摺                              | 我的保單                       | 個人資料管理 |
|-----------------------------------|----------------------------|--------|
| <b>強化版行</b><br>手機請關閉WIFI          | <b>動身分識別</b>               |        |
| 身份證字號                             | 電信公司                       |        |
| 請输入身份證字號                          | 請選擇電信業者                    | $\sim$ |
| 【行動電話<br>請輸入行動電話                  | ┃出生年月日<br>請輸入出生年月日YYYY/MM  | M/DD   |
| ┃*身分證發證日期                         | *身分證發證地點:                  |        |
| 請輸入發證日期,民國年月日YYYY/MM              | 請選擇                        | $\sim$ |
| 【*身分證領補換類別:                       |                            |        |
| 請選擇 🗸                             |                            |        |
| 1 我已閱讀並                           | 同意使用授權條款                   |        |
| 5                                 | 檢證                         |        |
| copyright © 2021 中華目<br>使用條款   曆私 | 民國人壽保險商業同業公<br>A權政策   追蹤我們 | 會      |

#### 步驟3:身分驗證-以<u>強化版行動身分識別</u>驗證身分-3

內政部戶政司身分證領補換發資料說明

發證資訊,包含:發證類型、發證日期、發證地點

![](_page_14_Figure_3.jpeg)

\*同一國民身分證統一編號於同日錯誤達3次(含),當日將無法再次查驗該筆資料。

#### 步驟3:身分驗證-以<u>晶片金融卡</u>驗證身分-1

- 1. 以電腦開啟註冊畫面,顯示自然人憑證、行動身分識別、晶片金融卡,三種認證選項
- 2. 點選【晶片金融卡】進行認證作業

![](_page_15_Figure_3.jpeg)

copyright © 2021 中華民國人壽保險商業同業公會

#### 步驟3:身分驗證-以<u>晶片金融卡</u>驗證身分-2

1. 備妥**讀卡機**,下載相關元件,輸入身分證字號及金融卡所屬銀行進行驗證

2. 輸入個人資料,設定密碼,完成註冊程序

![](_page_16_Figure_3.jpeg)

# 註冊完成!可登入使用保險存摺 📀

![](_page_17_Picture_1.jpeg)

# B.保險存摺介面介紹

#### 於此章節可了解保險存摺基礎介面與功能

![](_page_18_Picture_2.jpeg)

### 我的保單:總覽(白金會員示意)

![](_page_19_Figure_1.jpeg)

【我的保單】頁面可瀏覽所有保單,\*點選【商品名稱】可進入下一層的【主附約】頁面。 註:有【\*】須升級為白金會員方可使用功能,請見手冊【C.升級白金會員說明】章節了解如何升級

### 我的保單:總覽(普通會員示意)

![](_page_20_Figure_1.jpeg)

普通會員僅可瀏覽<mark>首張保單</mark>完整資訊(如使用電腦閱覽,將在左上角;如使用手機瀏覽,則為最上方之保單)。

![](_page_21_Picture_0.jpeg)

| 则試員                                              |                                               |
|--------------------------------------------------|-----------------------------------------------|
| Q 主約 傷害                                          | 保險 <b>9</b> 主約 人壽保險                           |
| 國泰人壽                                             | 🛖 國泰人壽                                        |
| 傷害保險(15足歲以上)<br>G300015757F129131035AH00         | 定期壽險<br>G300015757F129131035TL00              |
| 要保人:                                             | 要保人:                                          |
| 伊約     協害     「一一一一一一一一一一一一一一一一一一一一一一一一一一一一一一一一一 | 保險 10 附約 健康保險                                 |
| ● 國泰人壽                                           | ● 國泰人壽                                        |
| 傷害醫療限額附約<br>G300015757F129131035AHM0             | 癌症住院(103/12/12以後)<br>G300015757F129131035CB30 |
| 要保人:                                             | 要保人:                                          |

於此頁面可查看此保單之相關主附約,\*點選【商品名稱】可再進行查看保單詳細資訊。

### \*我的保單:保單詳細頁面(要/被保險人資料)

![](_page_22_Figure_1.jpeg)

於此頁面可查看保單要被保險人相關資料、兩者之關係。

### \*我的保單:保單詳細頁面(保單資料)

![](_page_23_Figure_1.jpeg)

於此頁面可查看保單險種、是否有效以及相關日期資訊。

### \*我的保單:壽險電子保單存證資訊說明

![](_page_24_Figure_1.jpeg)

點選【已存證】標籤,可查看電子保單存證資訊。

### \*我的保單:產險電子保單存證資訊說明

![](_page_25_Figure_1.jpeg)

點選【已存證】標籤,可查看電子保單存證資訊。

![](_page_26_Picture_0.jpeg)

![](_page_26_Picture_1.jpeg)

# C.升級白金會員說明

#### 於此章節可了解如何升級為白金會員

![](_page_27_Picture_2.jpeg)

### 步驟1:由【我的保單】頁面點選【升級白金會員】

![](_page_28_Figure_1.jpeg)

### 步驟2:由【會員服務内容】頁面點選升級白金會員

![](_page_29_Figure_1.jpeg)

#### 註:

保險存摺之白金會員服務屬於「通訊交易解除權合理例 外情事適用準則」第2條第5款所定「非以有形媒介提供 之數位內容或一經提供即為完成之線上服務,經消費者 事先同意始提供」之合理例外情事,故本會告知上述事 項並取得您的同意後,所提供之白金會員相關服務,將 不適用消費者保護法第19條所定之7日解除權。

![](_page_30_Picture_0.jpeg)

| ⑥ 保險存摺 |     | 升級                 | 自金會員 | 我的保單  | 個人資料管理 | 登出 |
|--------|-----|--------------------|------|-------|--------|----|
|        |     |                    |      |       |        |    |
|        | 選擇  | <b>擇升級白金會員繳費</b> 7 | 方式   |       |        |    |
| 3      | 「同志 | ATM                |      | 網路АТМ |        |    |

![](_page_31_Picture_0.jpeg)

|                         | 金流服務由錄界科技ECPay提供 Payment cash<br>訂單資訊 Order information | flow service provided by E |
|-------------------------|---------------------------------------------------------|----------------------------|
| 訂單編號 Order number       | LIA202205191843VmXba                                    |                            |
| 商店名稱 Merchant's name    | 中華民國人壽保險商業同業公會                                          |                            |
|                         |                                                         | 單位 Unit:新台幣 I              |
| 商品明細 Merchandise detail |                                                         | 小計 Subtota                 |
| 保險存摺白金會員升級100元/年        |                                                         | 100                        |
|                         | 實際付款金額 Actual payment amount                            | NT\$100                    |
|                         | 付款方式 Payment method                                     |                            |
|                         |                                                         |                            |

# 升級完成!重新登入後將可使用白金會員專屬功能 📀

#### 註:

- 如用信用卡付費,系統與金流串接處理流程約需1分鐘左右進行相關流程
- 如使用ATM付費,系統與金流串接處理流程約需5-10分鐘進行相關流程

![](_page_32_Picture_4.jpeg)

# D.申請投保紀錄說明

#### 於此章節可了解如何申請自身之投保紀錄 註:需升級為白金會員方可使用此功能

![](_page_33_Picture_2.jpeg)

### 步驟1:由【我的保單】頁面點選【申請投保紀錄】

![](_page_34_Picture_1.jpeg)

#### 步驟2:確認【投保紀錄下載告知事項】,並前往確認資料

![](_page_35_Figure_1.jpeg)

### 步驟3:確認自身資料內容是否正確,確認後點選【送出申請】

|                                                      | 申請投保紀錄                                                                                                    |
|------------------------------------------------------|----------------------------------------------------------------------------------------------------|
|                                                      |                                                                                                    |
|                                                      | 申請注意事項                                                                                                    |
| 本會所提供之資申請人固定為您                                       | 肖係以被查詢人為要保人或被保險人有效、失效兩年內之人身保險契約為限。<br>的會員資料,依註冊時的自然人憑證之資料為準。                                                                                                    |
|                                                      | 資料填寫                                                                                                    |
| 申請人 (* 必項)                                           |                                                                                                    |
| 姓名                                                   | 1000                                                                                                    |
| * 是否曾更名                                              | ○ 否                                                                                                    |
|                                                      | ④ 是,更名前姓名                                                                                                    |
| 生日                                                   | 1970-12-01                                                                                                    |
| 身分證字號                                                |                                                                                                    |
|                                                      |                                                                                                    |
| 聯絡資訊                                                 |                                                                                                    |
| <ul> <li>聯絡資訊</li> <li>寄送信箱</li> </ul>               | and the second second sec |
| <ul> <li>聯絡資訊</li> <li>寄送信箱</li> <li>連絡電話</li> </ul> |                                                                                                    |

#### 步驟4:送出後,可點選【查看進度】確認申請進度

![](_page_37_Figure_1.jpeg)

#### 【查詢申請進度】頁面示意

![](_page_38_Figure_1.jpeg)

![](_page_39_Picture_0.jpeg)

![](_page_39_Picture_1.jpeg)

# E.數位身份驗證說明

#### 於此章節可了解理賠申請流程中如何完成數位身份驗證 註:前往保險公司會員專區時,須先成為該公司會員方可登入

![](_page_40_Picture_2.jpeg)

![](_page_41_Picture_0.jpeg)

![](_page_41_Figure_1.jpeg)

中華民國人壽保險商業同業公會 The Life Insurance Association of the Republic of China

#### 註: 須為白金會員方可使用此驗證方式

![](_page_42_Picture_0.jpeg)

![](_page_42_Picture_1.jpeg)

中華民國人壽保險商業同業公會

註:實際流程順序請以您投保的公司為準

![](_page_43_Picture_0.jpeg)

![](_page_43_Picture_1.jpeg)

#### 1. 若非保險存摺白金會員,可選擇強化版MID身份識別

- 手機門號須為受益人本人之門號,且不可為預付卡、親子卡、無框行動
   門號
- 需準備受益人身分證進行領補換發資料驗證程序
- 驗證過程須關閉Wi-Fi,以手機開啟4G/5G進行驗證

#### 註:詳細注意事項請參考臺灣網路認證說明(點選前往)

#### 2. 若已為保險存摺白金會員,可使用保險存摺帳號登入驗證

![](_page_43_Picture_8.jpeg)

# 數位身份驗證:[行動理賠]-使用強化版MID驗證

![](_page_44_Figure_1.jpeg)

| ◎ 保險存摺 =                                |   |
|-----------------------------------------|---|
| 強化版行動身分識別<br>手機請關閉WIFI · 並開啟行動網路!       | 1 |
| 若為iPhone請關閉 <u>私密轉送功能</u>               |   |
| ┃身分證字號                                  | 2 |
| 請輸入身分證字號                                |   |
| ┃ 電信公司                                  |   |
| 請選擇 ✔                                   |   |
| ┃行動電話                                   |   |
| 請輸入行動電話                                 | 3 |
| ┃出生年月日                                  |   |
| 請輸入出生年月日YYYY-MM-DD                      |   |
|                                         | - |
| ■*身分證發證日期                               |   |
| 請輸入發證日期·民國年月日YYY-MM-I                   |   |
| ▌*身分證發證地點:                              |   |
| 基市・・                                    |   |
| 【*身分證領補換類別:                             |   |
| 未領 イ                                    |   |
| 3.1.1.1.1.1.1.1.1.1.1.1.1.1.1.1.1.1.1.1 |   |
| 驗證                                      |   |
|                                         |   |

- 1. 請依指示輸入資料
- 2. 請輸入請輸入身分證<u>左下角</u>之領換補發資訊並 勾選「同意」及點選「驗證」
- 3. 若驗證成功,即可進行線上文件簽署(參F章節)

\*請於300秒內完成驗證

\*單日驗證錯誤達3次需待隔日方可重新進行驗證

## 數位身份驗證:[行動理賠]-使用保險存摺驗證

![](_page_45_Picture_1.jpeg)

- 1. 點選後,將自動偵測手機上是否有安裝保險存摺APP
   2. 若無,則會打開瀏覽器前往保險存摺網頁版
- 3. 若開啟/登入成功,即可進行線上文件簽署(請參F章節)

![](_page_45_Picture_4.jpeg)

### 數位身份驗證流程:[線上理賠]以保險公司帳號登入會員專區

![](_page_46_Figure_1.jpeg)

#### 註:1.須為白金會員方可使用此驗證方式 2.實際流程順序請以您投保的公司為準

# 數位身份驗證:[線上理賠]以保險公司帳號登入會員專區

![](_page_47_Figure_1.jpeg)

3. 點選後·將進入數位身份驗 註:實際流程順序請以您投保的公司為準 證選擇畫面

## 數位身份驗證:[線上理賠]以保險公司帳號登入會員專區-2

![](_page_48_Figure_1.jpeg)

#### 1. <u>若非保險存摺白金會員</u>,可選擇強化版MID身份識別

- 手機門號須為受益人本人之門號,且不可為預付卡、親子卡、無框行動
   門號
- 需準備受益人身分證進行領補換發資料驗證程序
- 驗證過程須關閉Wi-Fi,以手機開啟4G/5G進行驗證

#### 註:詳細注意事項請參考臺灣網路認證說明(點選前往)

#### 2. 若已為保險存摺白金會員,可使用保險存摺帳號登入驗證

![](_page_48_Picture_8.jpeg)

## 數位身份驗證:[線上理賠]登入會員專區使用強化版MID驗證

![](_page_49_Figure_1.jpeg)

心保險存摺

身分證字號

雷信公司

請選擇

行動電話

請輸入行動電話

\*身分證發證日期

▲\*身分證發證地點:

▲\*身分證領補換類別:

基市

未領

請輸入出生年月日YYYY-MM-DD

請輸入發證日期·民國年月日YYY-MM-I

□我已閱讀並同意使用授權條款

驗證

出生年月日

請輸入身分證字號

強化版行動身分識別

手機請關閉WIFI,並開啟行動網路!

若為iPhone請關閉<u>私密轉送功能</u>

V

V

V

![](_page_49_Picture_2.jpeg)

50

- 1. 請依指示輸入資料
- 2. 請輸入請輸入身分證<u>左下角</u>之領換補發資訊並 勾選「同意」及點選「驗證」
- 3. 若驗證成功,即可進行線上文件簽署(參F章節)

\*請於300秒內完成驗證

\*單日驗證錯誤達3次需待隔日方可重新進行驗證

### 數位身份驗證:[線上理賠]登入會員專區使用保險存摺驗證

![](_page_50_Picture_1.jpeg)

- 1. 點選後,將自動偵測手機上是否有安裝保險存摺APP
- 2. 若無,則會打開瀏覽器前往保險存摺網頁版
- 3. 若開啟/登入成功,即可進行線上文件簽署(請參F章節)

![](_page_50_Picture_5.jpeg)

### 數位身份驗證流程:[線上理賠]以保險存摺帳號登入會員專區

![](_page_51_Figure_1.jpeg)

#### 註:1.須為白金會員方可使用此驗證方式 2.實際流程順序請以您投保的公司為準

![](_page_51_Picture_3.jpeg)

# 數位身份驗證:[線上理賠]以保險存摺帳號登入會員專區

![](_page_52_Figure_1.jpeg)

### 數位身份驗證流程:[線上理賠]透過保險存摺便利入口登入

![](_page_53_Figure_1.jpeg)

#### 註:1.須為白金會員方可使用便利入口 2.實際流程順序請以您投保的公司為準

# 數位身份驗證:[線上理賠]透過保險存摺便利入口登入-1

![](_page_54_Figure_2.jpeg)

中華民國人壽保險商業同業公會

![](_page_54_Figure_3.jpeg)

![](_page_54_Figure_4.jpeg)

![](_page_54_Figure_5.jpeg)

\*如為APP版,可於頁面下方看到「便利入口」

# 數位身份驗證:[線上理賠]透過保險存摺便利入口登入-2

![](_page_55_Figure_1.jpeg)

![](_page_55_Picture_2.jpeg)

![](_page_56_Picture_0.jpeg)

![](_page_56_Picture_1.jpeg)

# F.線上文件簽署說明

#### 於此章節可了解線上文件簽署流程

![](_page_57_Picture_2.jpeg)

# 線上文件簽署:查閱同意書内容與完成簽署

![](_page_58_Picture_1.jpeg)

![](_page_58_Picture_2.jpeg)

#### 1.請詳閱同意書內容 2.若正確,請點選簽署

![](_page_58_Picture_4.jpeg)

3.簽署完成後,請點選「確定」 導回保險公司服務頁面

![](_page_58_Picture_6.jpeg)

### 線上文件簽署:取消簽署

![](_page_59_Figure_1.jpeg)

![](_page_59_Picture_2.jpeg)

![](_page_60_Picture_0.jpeg)

![](_page_60_Picture_1.jpeg)